# Konfiguration der ACI-Bereitstellung für mehrere Standorte

# Inhalt

Einführung Voraussetzungen Anforderungen Verwendete Komponenten Hintergrundinformationen Konfigurieren Logisches Netzwerkdiagramm Konfigurationen IPN-Switch-Konfiguration Erforderliche Konfiguration des APIC Standortübergreifende Controller-Konfiguration Überprüfen Fehlerbehebung Zugehörige Informationen

# Einführung

In diesem Dokument werden die Schritte zum Einrichten und Konfigurieren einer Fabric mit mehreren Standorten für die Application Centric Infrastructure (ACI) beschrieben.

Mit der in Version 3.0 eingeführten ACI Multi-Site-Funktion können Sie separate Cisco ACI Application Policy Infrastructure Controller (APIC) Cluster-Domänen (Fabrics) miteinander verbinden. Jeder Standort stellt eine andere Verfügbarkeitszone dar. So wird eine standortübergreifende Multi-Tenant-Layer-2- und Layer-3-Netzwerkkonnektivität sichergestellt. Außerdem wird die Policy Domain End-to-End-Erweiterung über Fabrics hinweg ermöglicht. Sie können Richtlinien in der Benutzeroberfläche für mehrere Standorte erstellen und an alle integrierten Standorte oder ausgewählten Standorte übertragen. Alternativ können Sie Tenants und ihre Richtlinien von einem Standort importieren und auf anderen Standorten bereitstellen.

# Voraussetzungen

## Anforderungen

Cisco empfiehlt, dass Sie:

- Führen Sie die Anweisungen im <u>Installations- und Upgrade-Leitfaden für Cisco ACI Multi-Site</u> <u>Orchestrator aus</u>, um den Multi-Site Controller (MSC) einzurichten.
- Stellen Sie sicher, dass die ACI-Fabrics an zwei oder mehr Standorten vollständig erkannt wurden.
- Stellen Sie sicher, dass die in separaten Standorten bereitgestellten APIC-Cluster die Out-of-

Band (OOB)-Managementverbindung zu den MSC-Knoten aufweisen.

#### Verwendete Komponenten

Die Informationen in diesem Dokument basieren auf den folgenden Software- und Hardwareversionen:

| Standort      | Α                |                 |  |  |
|---------------|------------------|-----------------|--|--|
| Hardwa        | are-Gerät        | Logischer Name  |  |  |
| N9K-C9504 mit |                  | Spine109        |  |  |
| N9K-X9        | 732C-EX          | Opine 100       |  |  |
| N9K-C9<br>F   | 3180YC-<br>=X    | Blatt101        |  |  |
| N9K-C9        | 3180YC-          | Blatt102        |  |  |
| N9K-C9        | 372PX-E          | Blatt103        |  |  |
| APIC-S        | ERVER-<br>//2    | APIC1           |  |  |
| Standort      | В                |                 |  |  |
| Hardwa        | are-Gerät        | Logischer Name  |  |  |
| N9K-C         | 9504 mit         | Spine209        |  |  |
| N9K-X9        | 732C-EX          | Opiniczoo       |  |  |
| N9K-C9        | 3180YC-          | Blatt201        |  |  |
| E             | EX               |                 |  |  |
| N9K-C9        | 3180YC-<br>EX    | Blatt202        |  |  |
| N9K-C9        | 372PX-E          | Blatt203        |  |  |
| APIC-S        | ERVER-<br>//2    | apic2           |  |  |
| IP-Netzw      | /erk (IPN) I     | N9K-C93180YC-EX |  |  |
| Hardw<br>are  | Vers             | ion             |  |  |
| APIC          | Version 3        | 3.1(2 m)        |  |  |
| MSC           | Version: 1,2(2b) |                 |  |  |
| IPN           | 7.0(3)           | 4(8a)           |  |  |

Die Informationen in diesem Dokument wurden von den Geräten in einer bestimmten Laborumgebung erstellt. Alle in diesem Dokument verwendeten Geräte haben mit einer leeren (Standard-)Konfiguration begonnen. Wenn Ihr Netzwerk in Betrieb ist, stellen Sie sicher, dass Sie die potenziellen Auswirkungen eines Befehls verstehen.

## Hintergrundinformationen

**Hinweis**: Die standortübergreifende Namespacennormalisierung wird durch die verbundenen Spine-Switches durchgeführt. Dies erfordert Cisco Nexus Switches der Serie 9000 der zweiten Generation oder höher mit "EX" oder "FX" am Ende des Produktnamens. Alternativ wird der Nexus 9364C von der ACI Multi-Site Version 1.1(x) und höher unterstützt.

Weitere Informationen zu Hardwareanforderungen und Kompatibilitätsinformationen finden Sie im

# Konfigurieren

## Logisches Netzwerkdiagramm

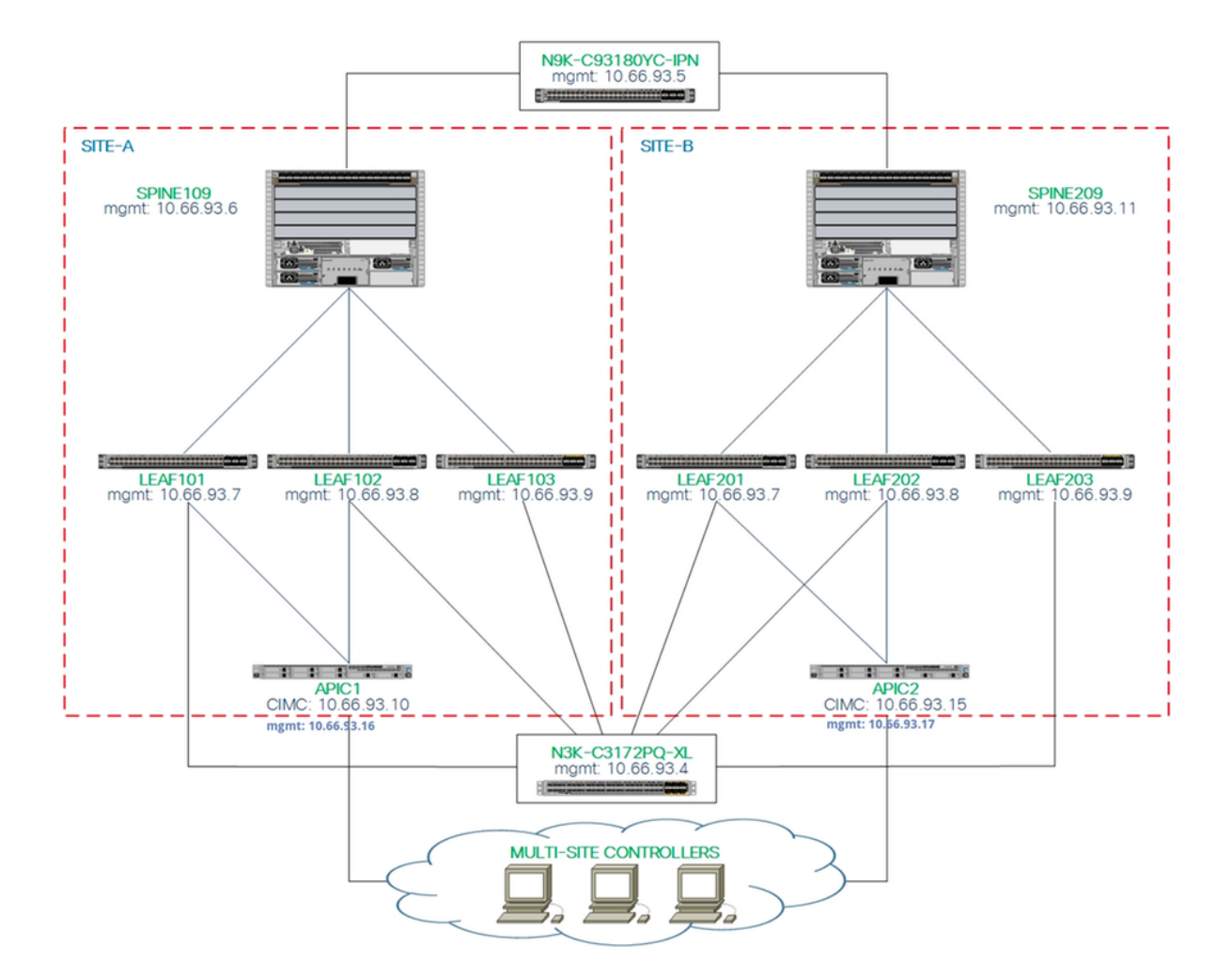

### Konfigurationen

Dieses Dokument konzentriert sich hauptsächlich auf eine ACI- und MSC-seitige Konfiguration für die Bereitstellung an mehreren Standorten. Details zur IPN-Switch-Konfiguration werden nicht vollständig abgedeckt. Zu Referenzzwecken sind jedoch einige wichtige Konfigurationen des IPN-Switches aufgelistet.

#### **IPN-Switch-Konfiguration**

router ospf intersite

Diese Konfigurationen werden auf dem IPN-Gerät verwendet, das mit den ACI-Spines verbunden ist.

```
vrf context intersite
  description VRF for Multi-Site lab
  feature ospf
```

#### vrf intersite //Towards to Spine109 in Site-A

```
interface Ethernet1/49 interf
speed 100000 spee
mtu 9216 mtu
no negotiate auto no n
no shutdown no s
interface Ethernet1/49.4 interf
mtu 9150 mtu
encapsulation dot1q 4 enca
vrf member intersite vrf
ip address 172.16.1.34/27 ip a
ip ospf network point-to-point ip o
ip router ospf intersite area 0.0.0.1 ip r
no shutdown no s
```

#### // Towards to Spine209 in Site-B

```
interface Ethernet1/50
speed 100000
mtu 9216
no negotiate auto
no shutdown
interface Ethernet1/50.4
mtu 9150
encapsulation dot1q 4
vrf member intersite
ip address 172.16.2.34/27
ip ospf network point-to-point
ip router ospf intersite area 0.0.0.1
no shutdown
```

**Hinweis**: Maximale Übertragungseinheit (MTU) der Multiprotocol Border Gateway Protocol (MP-BGP) Ethernet Virtual Private Network (EVPN)-Kontrollebenen-Kommunikation zwischen Spine-Knoten an verschiedenen Standorten - Die Spine-Knoten generieren standardmäßig 9000-Byte-Pakete, um Endpunkt-Routing-Informationen auszutauschen. Wenn dieser Standardwert nicht geändert wird, muss das Inter Site Network (ISN) eine MTU-Größe von mindestens 9100 Byte unterstützen. Um den Standardwert einzustellen, ändern Sie die entsprechenden Systemeinstellungen in jeder APIC-Domäne.

In diesem Beispiel wird die MTU-Standardgröße der Kontrollebene (9000 Byte) auf den Spine-Knoten verwendet.

#### Erforderliche Konfiguration des APIC

 Konfigurieren Sie iBGP AS und Route Reflector f
ür jeden Standort 
über die APIC-GUI. Melden Sie sich beim APIC des Standorts an, und konfigurieren Sie f
ür jedes APIC-Cluster des Standorts interne Border Gateway Protocol (iBGP) Autonomous System Number und Route Reflector Nodes. W
ählen Sie APIC GUI > System > System Settings > BGP Route Reflector aus. Dies ist die standardm
äßige BGP-Route-Reflector-Richtlinie, die f
ür das Fabric-POD-Profil verwendet wird.

| ← → C ▲ Not Secure   https://10.66.93.16/#a:d uni/fabri      | A Not Secure   https://10.66.93.16/#a:djuni/fabric/bgpInstP-default |                          |               |             |         |  |  |
|--------------------------------------------------------------|---------------------------------------------------------------------|--------------------------|---------------|-------------|---------|--|--|
| CISCO APIC System Tenants Fabri                              | c Virtual Networking L4-L                                           | 7 Services Admin         | Operations Ap | ops         | admin 🧲 |  |  |
| QuickStart   Dashboard   Controllers   System Settings       | Faults I Config Zones I Events                                      | I Audit Log I Active Ses | sions         |             |         |  |  |
| System Settings                                              | BGP Route Reflector P                                               | olicy - BGP Route        | e Reflector   |             |         |  |  |
| APIC Connectivity Preferences     BD Enforced Exception List | 8 🗸 🛆 🕐                                                             |                          |               |             |         |  |  |
| Contol Plane MTU                                             | Properties<br>Name: di                                              | efault                   |               |             |         |  |  |
| Fabric Wide Setting<br>System Global GIPo                    | Description:                                                        | optional                 |               |             |         |  |  |
| BGP Route Reflector                                          | Autonomous System Number: 1                                         | 100 🗘 <                  |               |             |         |  |  |
| COOP Group                                                   | Route Reflector Nodes:                                              | Node ID                  | Node Name     | Description |         |  |  |
| Load Balancer      Receiption Time Protocol                  |                                                                     | 109                      | spine 109     |             |         |  |  |

Konfigurieren Sie das Fabric-POD-Profil für das APIC-Cluster jedes Standorts. Wählen Sie **APIC GUI > Fabric > Fabric Policies > Pod Policies > Policy Groups aus**. Klicken Sie auf die standardmäßige Pod-Richtliniengruppe. Wählen Sie in der Dropdown-Liste "BGP Route Reflector Policy" (BGP-Routen-Reflektorrichtlinie) die **Standardeinstellung aus**.

| cisco APIC System          | Tenants Fabric       | Virtual Networking L4-L7 Ser       | rvices A     | Admin Operat | ions Apps                          |            |            |                                          | admin                      | 9       | 0    | 2      | •      | 0       |
|----------------------------|----------------------|------------------------------------|--------------|--------------|------------------------------------|------------|------------|------------------------------------------|----------------------------|---------|------|--------|--------|---------|
| Invento                    | ry   Fabric Policies | Access Policies                    |              |              |                                    |            |            |                                          |                            |         |      |        |        |         |
|                            | 1                    |                                    |              |              |                                    |            |            |                                          |                            |         |      |        |        |         |
| Policies                   | 0 🗉 🛈                | Pod Policy Group - de              | fault        |              |                                    |            |            |                                          |                            |         |      |        |        | 0       |
| Oulick Start               |                      |                                    |              |              |                                    |            |            |                                          |                            |         |      | Policy | Faults | History |
| > 📰 Switch Policies        |                      |                                    |              |              | BGP Route Reflector                | Policy - B | GP Route R | eflector                                 |                            |         |      |        |        | 06      |
| > Module Policies          |                      |                                    |              |              |                                    |            |            |                                          |                            |         |      | Delieu | Enulte | Histo   |
| > Interface Policies       |                      | Properties                         |              |              |                                    |            |            |                                          |                            |         |      | Policy | Faults | HISTO   |
| V 📰 Pod Policies           |                      | Descriptio                         | e: default   |              |                                    |            |            |                                          |                            |         |      |        | Ó      | ± %     |
| V Policies                 |                      | Description                        | II. Opportun |              | Properties                         |            |            |                                          |                            |         |      |        |        |         |
| > The Date and Time        |                      | Date Time Polic                    | ur default   |              | Autonomous System Number:          | 100        |            |                                          |                            |         |      |        |        |         |
| > IIII SNMP                |                      | Resolved Date Time Polic           | vr. default  | · · ·        | Route Reflector Nodes:             |            |            |                                          |                            |         |      |        |        | +       |
| > Management Access        |                      | ISIS Polic                         | y: default   |              |                                    | Node ID    | Node Name  | Description                              |                            |         |      |        |        |         |
| F ISIS Policy default      |                      | Resolved ISIS Polic                | y: default   |              |                                    | 109        | spine109   |                                          |                            |         |      |        |        |         |
| Policy Groups              |                      | COOP Group Polic                   | y: default   | ~ 🗗          |                                    |            |            |                                          |                            |         |      |        |        |         |
| 📮 default                  |                      | Resolved COOP Group Polic          | y: default   |              |                                    |            |            |                                          |                            |         |      |        |        |         |
| V Profiles                 |                      | BGP Route Reflector Polic          | y: default   | ~ 🛃          |                                    |            |            |                                          |                            |         |      |        |        |         |
| V 🖪 Pod Profile default    |                      | Resolved BGP Route Reflector Polic | y: default   |              |                                    |            |            |                                          |                            |         |      |        |        |         |
| 🗧 default                  |                      | Management Access Police           | y: default   | ~ 🕑          |                                    |            |            |                                          |                            |         |      |        |        |         |
| > Global Policies          |                      | Resolved Management Access Police  | y: default   |              | External Route Reflector Nodes:    |            |            |                                          |                            |         |      |        |        | +       |
| > Monitoring Policies      |                      | SNMP Polic                         | y: default   | ~ 🗳          |                                    | Node ID    | Node Name  | Description                              |                            |         |      |        |        |         |
| > Troubleshoot Policies    |                      | Resolved SNMP Police               | y: default   |              |                                    |            |            | No items have b<br>Select Actions to cre | een found.<br>sate a new i |         |      |        |        |         |
| > Geolocation Policies     |                      | MAGSec Polic                       | y: default   | ~ @          |                                    |            |            |                                          |                            |         |      |        |        |         |
| > IIIII MACsec Policies    |                      | Resolved MAUSEC Polic              | y: derauit   |              |                                    |            |            |                                          |                            |         |      |        |        |         |
| > IIIII Analytics Policies |                      |                                    |              |              |                                    |            |            |                                          |                            |         |      |        |        |         |
| > IIII Tags                |                      |                                    |              |              |                                    |            |            |                                          |                            |         |      |        |        |         |
| ienant Quota               |                      |                                    |              |              | External Intersite Route Reflector | Node ID    | Node Name  | Description                              |                            |         |      |        |        |         |
| > IIII DWDM                |                      |                                    |              |              | Nodes:                             | 109        | spine109   |                                          |                            |         |      |        |        |         |
|                            |                      |                                    |              |              |                                    |            |            |                                          |                            |         |      |        |        |         |
|                            |                      |                                    |              |              |                                    |            |            |                                          | Sho                        | w Usaç  | je ( | Close  |        | Submit  |
|                            |                      |                                    |              |              |                                    |            |            |                                          | Show                       | v Usage |      | Reset  | 9      | Submit  |

Konfigurieren Sie die Richtlinien f
ür den Spine-Zugriff, um externe, geroutete Dom
änen f
ür jeden Standort 
über die APIC-GUI einzubeziehen. Konfigurieren Sie die SpineZugriffsrichtlinien f
ür Spine-Uplinks zum IPN-Switch mithilfe eines AEP (Access Entity
Profile) und einer gerouteten Layer-3-Dom
äne (APIC GUI > Fabric > Access
Policies). Erstellen Sie das Switch-Profil.

| A Not Secure   ma            | <b>ps</b> ://10.00.93.10/#c:d/f001 | Innaspinervoders, innavode          | PS,IIITANOGEPOIS  |                  |                            |          |
|------------------------------|------------------------------------|-------------------------------------|-------------------|------------------|----------------------------|----------|
| cisco APIC s                 | System Tenants                     | abric Virtual Networkir             | ng L4-L7 Services | Admin Operations | Apps                       |          |
|                              | Inventory   Fabric F               | Policies Access Policies            |                   |                  |                            |          |
| Policies                     | •                                  | <ul> <li>Profiles - Spin</li> </ul> | e Profiles        |                  |                            |          |
| Quick Start                  |                                    | Create Spine F                      | Profile           |                  | 0                          |          |
| > Policies                   | 2                                  | STEP 1 > Profile                    |                   |                  | 1. Profile 2. Associations | Descript |
| > Policy Groups              |                                    | Specify the profile Id              | entity            |                  |                            |          |
| > Eaf Profiles               |                                    | Name                                | spine109          |                  |                            |          |
| 🗸 🖿 Spine Profiles 🔶         | - 4                                | Description                         | c optional        |                  |                            |          |
| default                      |                                    | Spine Selectors                     |                   |                  | 2                          |          |
| > Cverrides                  |                                    | Spille Selectora                    |                   | Photo I a        | ¥.                         | +        |
| > Module Policies            |                                    |                                     | Name              | BIOCKS           | Policy Group               |          |
| ✓ Interface Policies         |                                    |                                     | spine 109         | 109              |                            |          |
| > Policies                   |                                    |                                     |                   |                  |                            |          |
| > Policy Groups              |                                    | 1                                   |                   |                  |                            |          |
| V Profiles                   |                                    |                                     |                   |                  |                            |          |
| > 🔚 Leaf Profiles            |                                    |                                     |                   |                  |                            |          |
| > Spine Profiles             |                                    |                                     |                   |                  |                            |          |
| > 📰 Interface Overrides      |                                    |                                     |                   |                  |                            |          |
| > Global Policies            |                                    |                                     |                   |                  |                            |          |
| > Monitoring Policies        |                                    |                                     |                   |                  |                            |          |
| > Troubleshoot Policies      |                                    |                                     |                   |                  |                            |          |
| > 📰 Pools                    |                                    |                                     |                   |                  |                            |          |
| > Physical and External Doma | ins                                |                                     |                   |                  | Previous Cancel Next       |          |

Erstellen Sie das Attachable Access Entity Profile (AAEP), die Layer 3 Routed Domain und den VLAN-Pool.

| Create Attachable Access Entity Profile 👞                                           | ?⊗         |
|-------------------------------------------------------------------------------------|------------|
| Specify the name, domains and infrastructure encaps                                 |            |
| Name: msite                                                                         |            |
| Description: optional                                                               |            |
|                                                                                     |            |
| Enable Infrast Create VLAN Pool                                                     | ?⊗         |
| Domains (VM<br>External) To E Specify the Pool identity                             | <b>T</b> + |
| Name: msite                                                                         |            |
| Description: optional                                                               |            |
|                                                                                     |            |
| Allocation Mode: Dynamic Allocation Static Allocation                               |            |
| Create Ranges                                                                       | <b>?</b> × |
| Specify the Encap Block Range                                                       |            |
| Ap Type: VLAN                                                                       | Ť          |
| Range: VLAN V 4 - VLAN V 4 Must be vlan-4                                           | ÷          |
| Allocation Mode: Dynamic Allocation Inherit allocMode from parent Static Allocation |            |
| Polo: External or On the wire encapsulations Internal                               |            |
| Role. External of on the wire encapsulations internal                               |            |
|                                                                                     |            |
| Canc                                                                                |            |
| Canc                                                                                |            |

Erstellen Sie die Policy-Gruppe für den Spine-Access-Port. Wählen Sie in der Dropdown-Liste Attached Entity Profile (Angefügte Entitätsprofile) die Option **msite aus**.

| Fabri         | ic      | Virtual Networking                                                                                                    | L4-L7 Services                                                                                                    | Admin    | Operation                                                     | s Apps |    |
|---------------|---------|----------------------------------------------------------------------------------------------------|----------------------------------------------------------------------------------------------------|----------|---------------------------------------------------------------|--------|----|
| abric Policie |         | Access Policies                                                                                                    |                                                                                                    |          |                                                               |        |    |
| <u>ا</u>      | S       | pine Profile - s                                                                                                    | spine109                                                                                                    |          |                                                               |        |    |
|               | C<br>Sr | reate Spine Ad<br>becify the Policy Grou<br>Name:<br>Description:<br>Link Level Policy:<br>CDP Policy:<br>MACsec Policy:<br>Attached Entity Profile: | ccess Port Polic<br>up identity<br>spine109-ipn-port<br>optional<br>select a value<br>CDP-ENABLE<br>select a value<br>msite | cy Group | -<br>-<br>-<br>-<br>-<br>-<br>-<br>-<br>-<br>-<br>-<br>-<br>- |        | 28 |

Erstellen Sie das Spine-Schnittstellenprofil. Ordnen Sie den IPN-Access-Port für Spine der im vorherigen Schritt erstellten Schnittstellenrichtliniengruppe zu.

| Spine Profile - s       | spine109                                                            |            |
|-------------------------|---------------------------------------------------------------------|------------|
| Create Spine In         | terface Profile                                                     |            |
| Specify the profile Ide | tity                                                                |            |
| Name:                   | msite                                                               |            |
| Description:            | Create Spine Access Port Selector                                   | <b>2 ×</b> |
| Interface Selectors:    | Specify the selector identity                                       |            |
|                         | N Name: spine109-ipn-port                                           |            |
|                         | Description: towards IPN                                            |            |
|                         | Interface IDs: 1/32                                                 |            |
|                         | valid values: All or Ranges. For Example:<br>1/13,1/15 or 1/22-1/24 |            |
|                         | Interface Policy Group: spine109-ipn-port                           |            |
|                         |                                                                     |            |
|                         |                                                                     |            |

**Hinweis**: Wie bisher ist es nicht erforderlich, L3Out of Open Shortest Path First (OSPF) unter dem Infra-Tenant über die APIC-GUI zu konfigurieren. Diese wird über MSC konfiguriert, und die Konfiguration wird zu einem späteren Zeitpunkt an die einzelnen Standorte weitergeleitet.

3. Konfigurieren Sie über die APIC-GUI den externen Dataplane Tunnel End Point (TEP) pro Standort. Wählen Sie APIC GUI > Infra > Policies > Protocol > Fabric Ext Connection Policies (APIC-Benutzeroberfläche > Infra > Richtlinien > Protokoll > Fabric Ext-Verbindungsrichtlinien). Erstellen Sie dann ein Profil für die Intrasite/Intersite.

 $\leftarrow$   $\rightarrow$   $\bigcirc$   $\land$  Not Secure | https://10.66.93.16/#bTenants:infra|uni/tn-infra|fvFabricExtConnPolicies,fvRoutingPolicies,fvPolicies

| cisco APIC System Tenants Fabr                              | ic V    | írtual Networking L4     | -L7 Services            | Admin        | Operations    | Apps          |
|-------------------------------------------------------------|---------|--------------------------|-------------------------|--------------|---------------|---------------|
| ALL TENANTS   Add Tenant   Tenant Search: Enter name, alias | , descr | common   infra           | mgmt                    |              |               |               |
|                                                             |         |                          |                         |              |               |               |
| Tenant infra 🔶 🕕 💿                                          | Fab     | ric Ext Connectio        | n Policies              |              |               |               |
| > Networking                                                |         | Croata Intracita         | /Intorsito Dr           | ofilo        |               | 00            |
| > Contracts                                                 | ID      |                          | /intersite Pi           | ome          |               | 90            |
| V Policies                                                  |         | Create Fabric Ext Con    | nection Policy          |              |               |               |
| V Protocol                                                  |         | Fabric ID:<br>Name:      | 1<br>SiteA              |              |               |               |
| > 🔚 Route Maps                                              |         | Community:               | extended:as2-nn4:2      | 2:22         |               |               |
| > 🔚 BFD                                                     |         | Site/Dod Deering Profile | Ex: extended:as2-nn4:5: | :16          |               |               |
| > BGP                                                       |         | Bearing Type:            | Full Moch Pour          | to Pofloctor |               |               |
| > CSPF                                                      |         | Peening Type.            | Pull Mesh Rou           | le Reflector |               |               |
| > EIGRP                                                     |         | Password:                |                         |              |               |               |
| > 🔚 IGMP Snoop                                              |         | Confirm Password:        |                         |              |               |               |
| > 🔚 IGMP Interface                                          |         | Pod Connection           | n Profile               |              |               |               |
| > Custom QOS                                                |         |                          |                         |              |               | <b>w</b> +    |
| > End Point Retention                                       |         | Pod ID                   |                         | [            | Dataplane TEP |               |
| > DHCP                                                      |         | 1                        |                         | $\sim$       | 172.16.1.4/32 |               |
| > The ND Interface                                          |         |                          |                         | Update       | Cancel        |               |
| > 🛅 ND RA Prefix                                            |         |                          |                         |              |               |               |
| > 🛅 Route Tag                                               |         |                          |                         |              |               |               |
| > L4-L7 Policy Based Redirect                               |         | Eabria Extornal          | Douting Dro             | filo         |               |               |
| > 🔚 L4-L7 Redirect Health Groups                            |         | Fabric External          | Routing Pro             | me           |               |               |
| > 📄 Data Plane Policing                                     |         | Name                     |                         |              | Culturat      | +             |
| Fabric Ext Connection Policies                              |         | Name                     |                         |              | Subnet        |               |
| > HSRP                                                      |         |                          |                         |              |               | Cancel Submit |
|                                                             |         |                          |                         |              |               |               |

4. Wiederholen Sie die vorherigen Schritte, um die APIC-seitige Konfiguration für die SiteB ACI-Fabric abzuschließen.

Standortübergreifende Controller-Konfiguration

1. Fügen Sie jeden Standort einzeln in der MSC GUI hinzu. Stellen Sie eine Verbindung zur MSC-GUI her, und melden Sie sich an.

| N. |     |                                                                                                    |     |  |
|----|-----|----------------------------------------------------------------------------------------------------|-----|--|
|    | · · | cisco                                                                                              |     |  |
|    |     | Version: 1.2(2b)                                                                                   |     |  |
|    |     | PASSWORD                                                                                           | 101 |  |
|    |     | DOMAIN                                                                                             |     |  |
|    |     | Local V                                                                                            |     |  |
|    |     |                                                                                                    |     |  |
|    |     |                                                                                                    |     |  |
|    | Ву  | using ACI Multi-Site you accept the Terms of Service and Privacy Statement.<br>©2018 Cisco Systems |     |  |

Klicken Sie auf **SITE HINZUFÜGEN**, um die Sites einzeln in MSC zu registrieren. Sie können <u>den</u> Cluster-Status auch oben rechts im Fenster sehen.

|           | de ACI Multi-Site                                                                              | Cluster Status 3/3            |
|-----------|------------------------------------------------------------------------------------------------|-------------------------------|
| $\oslash$ |                                                                                                |                               |
|           |                                                                                                |                               |
| *         | SITE STATUS                                                                                    | 🕒 ADD SITE VIEW BY 💽 🗐 🔿      |
| Ψ         |                                                                                                |                               |
| 1         |                                                                                                |                               |
| \$        |                                                                                                |                               |
|           | Welcome to Multi-Site C<br>Your single pane of glass to monitor your sites and<br>across sites | Controller<br>manage policies |

Verwenden Sie eine der IP-Adressen des APIC, und weisen Sie jedem Standort eine **eindeutige Standort-ID zu**. Der gültige Bereich liegt zwischen 1 und 127.

| 🔲 Add Site                                             | Sites                                                                                                    |                                      | Add Site                                                    |   |
|--------------------------------------------------------|----------------------------------------------------------------------------------------------------|--------------------------------------|-------------------------------------------------------------|---|
|                                                        | Site SiteA has been successfully conn                                                                                                    | ected. IMPORT TENANTS FROM THIS SITE |                                                             |   |
| Connection Settings                                    | Site SiteB has been successfully connected as the second second s | ected. IMPORT TENANTS FROM THIS SITE | Connection Settings                                         |   |
| * NAME                                                 | Q                                                                                                    |                                      | * NAME                                                      |   |
| SiteA                                                  |                                                                                                    |                                      | SiteB                                                       |   |
| LABELS                                                 | SITE NAME/LABEL                                                                                                    | APIC CONTROLLER UPI S                | LABELS                                                      |   |
| Select or Create a Label.                              | 96 SiteA                                                                                                    | https://10.66.93.16                  | Select or Create a Label.                                   | ~ |
| * APIC CONTROLLER URL                                  | 97 SiteB                                                                                                    | https://10.66.93.17                  | * APIC CONTROLLER URL                                       |   |
| https://10.66.93.16                                    |                                                                                                    |                                      | https://10.66.93.17                                         |   |
| APIC CONTROLLER URL                                    |                                                                                                    |                                      | APIC CONTROLLER URL                                         |   |
| " USERNAME                                             |                                                                                                    |                                      | * USERNAME                                                  |   |
| admin                                                  |                                                                                                    |                                      | admin                                                       |   |
| * PASSWORD                                             |                                                                                                    |                                      | * PASSWORD                                                  |   |
|                                                        | ۲                                                                                                    |                                      |                                                             | ۲ |
| SPECIFY LOGIN DOMAIN FOR SITE<br>Off<br>* APIC SITE ID |                                                                                                    |                                      | SPECIFY LOGIN DOMAIN FOR SITE<br>Off<br>* APIC SITE ID<br>2 |   |

2. Konfigurieren Sie die Infra-Richtlinien pro Standort in MSC. Melden Sie sich bei der MSC GUI an. Wählen Sie **Sites** im linken Bereich aus, und klicken Sie dann auf **INFRA KONFIGURIEREN**.

| ACI Multi-Site  |                      | Cluster Status 3/3 👔 😧 |
|-----------------|----------------------|------------------------|
| Sites<br>q      |                      | C CONFIGURE INFRA      |
| SITE NAME/LABEL | APIC CONTROLLER URLS | ACTIONS •              |
| 96 SiteA        | https://10.66.93.16  |                        |
| 97 SiteB        | https://10.66.93.17  | Actions v              |

Konfigurieren Sie die allgemeinen Fabric Infra.-Einstellungen. Wählen Sie in der Dropdown-Liste BGP Peering Type (BGP-Peering-Typ) **Full-Mesh** (Full-Mesh - EBGP/Route Reflector - IBGP) aus.

| Fabric Connectivity Infra |  |
|---------------------------|--|
|---------------------------|--|

| SETTINGS              | Control Plane BGP            |
|-----------------------|------------------------------|
| General Settings      | full-mesh 🗸                  |
| SITES                 | KEEPALIVE INTERVAL (SECONDS) |
| •<br>SiteB<br>ENABLED | HOLD INTERVAL (SECONDS)      |
| •<br>SiteA<br>ENABLED | STALE INTERVAL (SECONDS)     |
|                       | GRACEFUL HELPER<br>On        |
|                       | MAXIMUM AS LIMIT             |
|                       | BGP TTL BETWEEN PEERS 16     |

Wählen Sie nach Abschluss des Vorgangs im linken Bereich eine der Websites aus. Anschließend werden die Standortinformationen im mittleren Bereich angezeigt. Es gibt drei verschiedene Konfigurationsebenen. Sie können die Site-Ebene, die Pod-Ebene oder die Spine-Ebene auswählen. Sie ermöglicht verschiedene Einstellungen im Konfigurationsbereich (im rechten Bereich).

| Fabric Connectivit     | ty Infra                  |   |
|------------------------|---------------------------|---|
| SETTINGS               | Site level                |   |
| General Settings       | <sup>SITE</sup><br>SiteA  | Ō |
| SITES                  | Pop pod-1 • Pod level     |   |
| O<br>SiteA<br>DISABLED | • Spine level<br>spine109 |   |
| •<br>SiteB<br>DISABLED | BGP PEERING ON            |   |

Wenn Sie auf den Bereich Standort klicken, werden im rechten Bereich die Standortebenenkonfigurationen (Multi-Site Enable (Ein), Dataplane Multicast TEP, BGP ASN, BGP Community (z. B. erweitert:as2-nn4:2:22), OSPF Area ID, OSPF Area Type (STUB verhindert Tep Pool-Werbung), External Route Domain usw. angezeigt. Hier können Sie Folgendes konfigurieren oder ändern: Dataplane Multicast TEP (ein Loopback pro Standort), verwendet für Headend Replication (HREP)Border Gateway Protocol (BGP) Autonomous System (AS) (Übereinstimmung mit AS von dem im APIC konfigurierten Standort)OSPF-Area-ID, OSPF-Area-Typ und OSPF-Schnittstellenrichtlinie (für Spine-Schnittstelle zu IPN)Externe geroutete Domäneln den meisten Fällen wurden die Attributwerte bereits automatisch vom APIC zum MSC abgerufen

| Fabric Connectivi | ty Infra       | CERICOY C X                    |
|-------------------|----------------|--------------------------------|
| TTINGS            |                | SITEA SETTINGS Q               |
| neral Settings    | SiteA          | 0 1 1 1 0                      |
| ES                | pod-1 •        | STIT IS ACI MULTI-SITE ENABLED |
|                   |                | APIC SITE ID                   |
| A<br>BLED         | e<br>spine109  | 1                              |
|                   | BGP PEERING ON | DATA PLANE MULTICAST TEP       |
| В                 |                | 172.16.1.2                     |
| BLED              |                | BGP AUTONOMOUS SYSTEM NUMBER   |
|                   |                | 100                            |
|                   |                | BCP PASSWORD                   |
|                   |                | OSPF AREA ID                   |
|                   |                | 0.0.0.1                        |
|                   |                | OSPF AREA TYPE                 |
|                   |                | regular 🗸                      |
|                   |                | EXTERNAL ROUTED DOMAIN         |
|                   |                | msite                          |

Klicken Sie auf den Pod-Bereich, und gehen Sie zu den spezifischen Richtlinien für die POD-Ebene. Geben Sie die Datenebene Unicast TEP ein.

| _                          |                         |   | 98 POD-1                             |
|----------------------------|-------------------------|---|--------------------------------------|
| SiteA                      |                         | Ċ | 0 4 1 1 1                            |
| pod pod-1 •                | Pod level configuration |   | DATA PLANE UNICAST TEP () 172.16.1.1 |
|                            |                         |   |                                      |
| spine109<br>BGP PEERING ON |                         |   |                                      |
|                            |                         |   |                                      |

Klicken Sie auf den Spine-Bereich, und gehen Sie zu den spine-spezifischen Infra-Einstellungen. Für jede Schnittstelle vom Spine zum IPN-Switch:

Legen Sie IP-Adresse und -Maske fest. BGP-Peering - Ein Kontrollebenen-TEP - Geben Sie die IP-Adresse des Routers ein. Spine ist ein Route Reflector -On

| SiteA                                                | Ŏ | 99 SPINE109 ←                                                     | 1 1       |
|------------------------------------------------------|---|-------------------------------------------------------------------|-----------|
| POD pod-1 •                                          |   | ID IP ADDRESS/SUBN                                                | ET MTU    |
| © Spine level settings<br>spine109<br>BGP PEERING ON |   | ADD PORT  BGP PEERING  On                                         | inherit 😨 |
|                                                      |   | CONTROL PLANE TEP<br>172.16.1.3<br>SPINE IS ROUTE REFLECTOR<br>On |           |

Wiederholen Sie diese Schritte für andere Standorte, und schließen Sie die Infra-Konfiguration in MSC ab.Klicken Sie auf **BEREITSTELLEN**. Dadurch wird die Infra-Konfiguration gespeichert und an die APICs an beiden Standorten übertragen.

|                                 | DEPLOY Q X                                             |
|---------------------------------|--------------------------------------------------------|
| _                               | 99 SPINE109                                            |
| SiteA                           |                                                        |
| pop pod-1 •                     | ID IP ADDRESS/SUBNET MTU                               |
| •<br>spine109<br>BGP PEERING ON | 1/32 172.16.1.33/27 inherit<br>ADD PORT BGP PEERING On |
|                                 | CONTROL PLANE TEP 172.16.1.3                           |
|                                 | SPINE IS ROUTE REFLECTOR                               |

Die anfängliche Integration zwischen APIC-Clustern und MSC ist vollständig und einsatzbereit.

Sie sollten erweiterte Richtlinien für Tenants auf MSC für verschiedene ACI-Standorte konfigurieren können.

# Überprüfen

In diesem Abschnitt überprüfen Sie, ob Ihre Konfiguration ordnungsgemäß funktioniert.

 Überprüfen Sie die Infra-Konfiguration der APIC-GUI in jedem APIC-Cluster. Überprüfen Sie, ob das Intrasite-/Intersite-Profil unter dem Infra-Tenant auf jedem APIC-Cluster konfiguriert wurde. Überprüfen Sie, ob die infra-L3Out (standortübergreifend), OSPF und BGP auf jedem APIC-Cluster (APIC GUI) konfiguriert wurden. Melden Sie sich beim APIC des Standorts an, und überprüfen Sie das Intrasite-/Inter-Site-Profil unter Tenant-infra> Policies > Protocol > Fabric Ext Connection Policies. Das standortübergreifende Profil sieht so aus, wenn der Standort vollständig vom MSC konfiguriert/verwaltet wird.

| CISCO APIC System Tenants Fabric                             | Virtual Networking L4-L7 Services Admin                       | Operations Apps            | admin Q                 | 0 | 2      |        | ٢      |
|--------------------------------------------------------------|---------------------------------------------------------------|----------------------------|-------------------------|---|--------|--------|--------|
| ALL TENANTS   Add Tenant   Tenant Search: Enter name, alias, | descr I common I infra I mgmt                                 |                            |                         |   |        |        |        |
| Tenant infra                                                 | Intrasite/Intersite Profile - Fabric Ext Con                  | nnection Policy SiteA      |                         |   |        |        | 0 (    |
| Tenant infra                                                 |                                                               |                            |                         |   | Policy | Faults | Histor |
| > Application Profiles                                       | 8 🛛 🛆 🕐                                                       |                            |                         |   |        | Ó      | ± %,   |
| > Networking                                                 | Properties                                                    |                            |                         |   |        |        |        |
| > Contracts                                                  | Fabric ID: 1                                                  |                            |                         |   |        |        |        |
| V Policies                                                   | Name: SiteA                                                   |                            |                         |   |        |        |        |
| V Protocol                                                   | Community: extended:as2-nn4:2:22<br>Ex: extended:as2-nn4:5:16 |                            |                         |   |        |        |        |
| > 🕅 Route Maps                                               | Site ID: 1                                                    |                            |                         |   |        |        |        |
| > 📰 BFD                                                      | Intersite Multicast IP: 172.16.1.2/32                         |                            |                         |   |        |        |        |
| > 🛅 BGP                                                      | Pod Peering Profile                                           |                            |                         |   |        |        |        |
| > 🕅 OSPF                                                     | Peering Type: Full Mesh Route Reflector                       |                            |                         |   |        |        |        |
| > 📰 EIGRP                                                    | Password                                                      |                            |                         |   |        |        |        |
| > 🔚 IGMP Snoop                                               | Confirm Password:                                             |                            |                         |   |        |        |        |
| > IGMP Interface                                             | Pod Connection Profile                                        |                            |                         |   |        |        |        |
| > 📰 Custom QOS                                               |                                                               |                            |                         |   |        |        |        |
| > End Point Retention                                        | Pod ID                                                        | MultiPod Dataplage TEP     | Intersite Dataplane TEP |   |        |        | +      |
| > E DHCP                                                     | 1                                                             | 172 16 1 4/22              | 172 16 1 1/22           |   |        |        |        |
| > Imi ND Interface                                           |                                                               | 17z.10.1.4/3z              | 172.10.1.1732           |   |        |        |        |
| > IIII ND RA Prefix                                          |                                                               |                            |                         |   |        |        |        |
| > 🕅 Route Tag                                                |                                                               |                            |                         |   |        |        |        |
| > L4-L7 Policy Based Redirect                                |                                                               |                            |                         |   |        |        |        |
| > L4-L7 Redirect Health Groups                               | Site Peering Profile                                          |                            |                         |   |        |        |        |
| > Data Plane Policing                                        | Peering Type: Full Mesh                                       |                            |                         |   |        |        |        |
| Fabric Ext Connection Policies                               | Remote Sites                                                  |                            |                         |   |        |        |        |
| Fabric Ext Connection Policy SiteA                           | ▲ Site ID                                                     | Intersite Dataplane TEP IP | Intersite Multicast IP  |   |        |        |        |
| > IIIII HSRP                                                 | 2                                                             | 172.16.2.1/32              | 172.16.2.2/32           |   |        |        |        |

Wählen Sie **APIC GUI > Tenant Infra > Networking > External Routed Networks aus**. Hier sollte das standortübergreifende L3Out-Profil automatisch unter Tenant-infra an beiden Standorten erstellt werden.

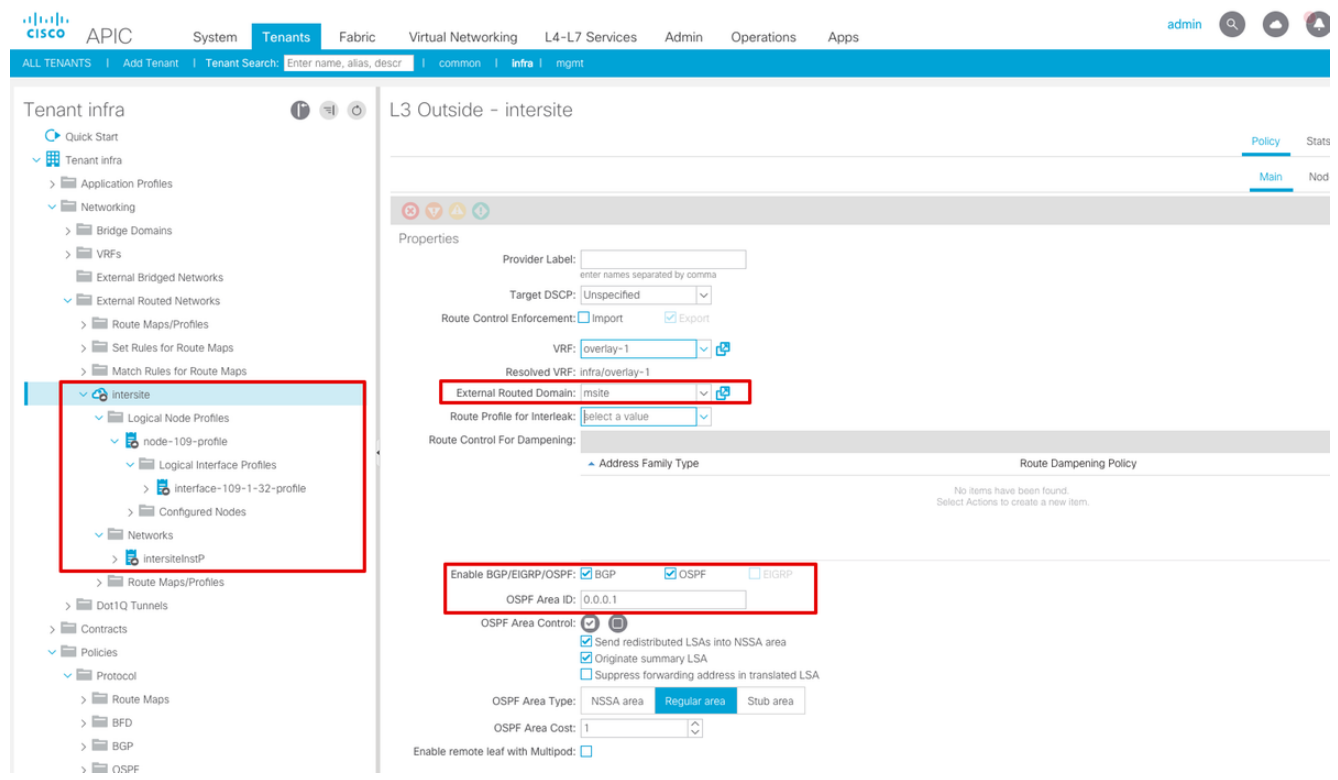

Stellen Sie außerdem sicher, dass der logische L3Out-Knoten und die Schnittstellenprofilkonfiguration in VLAN 4 korrekt eingestellt sind.

| 8 🗸 🕚               |                             |                   |                    |                   |         |                       |        |              | Ċ     | )  |
|---------------------|-----------------------------|-------------------|--------------------|-------------------|---------|-----------------------|--------|--------------|-------|----|
| Properties          |                             |                   |                    |                   |         |                       |        |              |       |    |
| Name:               | node-109-profile            |                   |                    |                   |         |                       |        |              |       |    |
| Description:        | optional                    |                   |                    |                   |         |                       |        |              |       |    |
| Alias:              |                             |                   |                    |                   |         |                       |        |              |       |    |
| Target DSCP:        | Unspecified ~               |                   |                    |                   |         |                       |        |              |       |    |
| Nodes:              |                             |                   |                    |                   |         |                       |        |              |       |    |
|                     | <ul> <li>Node ID</li> </ul> | Router ID         | Static Routes      |                   |         | Loopback Address      |        |              |       |    |
|                     | topology/pod-1/node-109     | 172.16.1.3        |                    |                   |         |                       |        |              |       |    |
|                     |                             |                   |                    |                   |         |                       |        |              |       |    |
|                     |                             |                   |                    |                   |         |                       |        |              |       |    |
| BGP Infra Peer      |                             |                   |                    |                   |         |                       |        |              |       |    |
| Connectivity.       | Peer IP Address             |                   |                    | Time To Live      |         |                       |        |              |       |    |
|                     | 172.16.2.3                  |                   |                    | 16                |         |                       |        |              |       |    |
| Logical Interface I | Profile - interface-        | 109-1-32-pro      | ofile              |                   |         |                       |        |              | •     | ?  |
|                     |                             |                   |                    |                   |         |                       | Policy | Faults       | Histo | ry |
|                     |                             |                   |                    |                   | General | Routed Sub-Interfaces | Routed | i Interfaces | S     | VI |
| 8 👽 🛆 🕚             |                             |                   |                    |                   |         |                       |        |              | Ō     | +  |
| Properties          |                             |                   |                    |                   |         |                       |        |              |       |    |
| Routed Sub-Inte     | rfaces:                     |                   |                    |                   |         |                       |        |              | -     | ÷  |
|                     | <ul> <li>Path</li> </ul>    | IP Address        | Secondary IP Addre | ss MAC Address    |         | MTU (bytes)           | Encap  |              | _     |    |
|                     | Pod-1/Node-109/eth1/        | 32 172.16.1.33/27 |                    | 00:22:BD:F8:19:FF |         | inherit               | vlan-4 |              |       |    |

Policy Faults

2. Überprüfen Sie die OSPF/BGP-Sitzung in der Spine-CLI jedes APIC-Clusters. Überprüfen Sie, ob OSPF auf Spine steht und Routen von IPN (Spine CLI) abruft. Überprüfen Sie, ob die BGP-Sitzung bis zum Remote-Standort (Spine-CLI) verläuft. Melden Sie sich bei der Spine-CLI an, und überprüfen Sie, ob BGP L2VPN EVPN und OSPF auf jedem Spine aktiv sind. Überprüfen Sie außerdem, ob die Knotenrolle für BGP Standortlautsprecher ist.

```
spine109# show ip ospf neighbors vrf overlay-1
OSPF Process ID default VRF overlay-1
Total number of neighbors: 1
Neighbor ID Pri State Up Time Address Interface
172.16.1.34 1 FULL/ - 04:13:07 172.16.1.34 Eth1/32.32
spine109#
```

spine109# show bgp 12vpn evpn summary vrf overlay-1
BGP summary information for VRF overlay-1, address family L2VPN EVPN
BGP router identifier 172.16.1.3, local AS number 100
BGP table version is 235, L2VPN EVPN config peers 1, capable peers 1
0 network entries and 0 paths using 0 bytes of memory
BGP attribute entries [0/0], BGP AS path entries [0/0]
BGP community entries [0/0], BGP clusterlist entries [0/0]

Neighbor V AS MsgRcvd MsgSent TblVer InQ OutQ Up/Down State/PfxRcd 172.16.2.3 4 200 259 259 235 0 0 04:15:39 0

spine109#
spine109# vsh -c 'show bgp internal node-role'
Node role : : MSITE\_SPEAKER

spine209# show ip ospf neighbors vrf overlay-1 OSPF Process ID default VRF overlay-1 Total number of neighbors: 1 Neighbor ID Pri State Up Time Address Interface 172.16.1.34 1 FULL/ - 04:20:36 172.16.2.34 Eth1/32.32

```
spine209#
spine209# show bgp 12vpn evpn summary vrf overlay-1
BGP summary information for VRF overlay-1, address family L2VPN EVPN
BGP router identifier 172.16.2.3, local AS number 200
BGP table version is 270, L2VPN EVPN config peers 1, capable peers 1
0 network entries and 0 paths using 0 bytes of memory
BGP attribute entries [0/0], BGP AS path entries [0/0]
BGP community entries [0/0], BGP clusterlist entries [0/0]
             V
                   AS MsgRcvd MsgSent TblVer InQ OutQ Up/Down State/PfxRcd
Neighbor
172.16.1.3
             4 100 264 264 270 0 0 04:20:40 0
spine209#
spine209# vsh -c 'show bgp internal node-role'
Node role :
                          : MSITE SPEAKER
```

3. Überprüfen Sie die Overlay-1-Schnittstellen der Spine-CLI auf jedem APIC-Cluster. Melden Sie sich bei der Spine-CLI an, um Overlay-1-Schnittstellen zu überprüfen und zu überprüfen.ETEP (Multipod Dataplane TEP)Die Endpunktadresse für den Dataplane-Tunnel, die zum Weiterleiten des Datenverkehrs zwischen mehreren PODs innerhalb einer einzigen ACI-Fabric verwendet wird.DCI-UCAST (Dataplane-Unicast-ETEP zwischen Standorten (Anycast pro Standort)Diese Anycast-Datenebenenadresse ETEP-Adresse ist standortspezifisch. Er wird allen Spines zugewiesen, die mit dem IPN/ISN-Gerät verbunden sind und zum Empfang von L2/L3-Unicast-Datenverkehr verwendet werden.DCI-MCAST-HREP (standortübergreifendes Datenblatt) Multicast TEP)Diese Anycast-ETEP-Adresse wird allen Spines zugewiesen, die mit dem IPN/ISN-Gerät verbunden sind, und wird zum Empfang von L2-BUM-Datenverkehr (Broadcast, Unknown Unicast and Multicast) verwendet.MSCP-ETEP (Multi-Site Control Plane ETEP)Dies ist die ETEP-Adresse der Kontrollebene, die auch als BGP-Router-ID für jeden Spine für das MP-BGP-EVPN bekannt

```
ist.
spine109# show ip int vrf overlay-1
<snip>
lo17, Interface status: protocol-up/link-up/admin-up, iod: 83, mode: etep
 IP address: 172.16.1.4, IP subnet: 172.16.1.4/32
 IP broadcast address: 255.255.255.255
 IP primary address route-preference: 1, tag: 0
lo18, Interface status: protocol-up/link-up/admin-up, iod: 84, mode: dci-ucast
 IP address: 172.16.1.1, IP subnet: 172.16.1.1/32
  IP broadcast address: 255.255.255.255
 IP primary address route-preference: 1, tag: 0
lo19, Interface status: protocol-up/link-up/admin-up, iod: 85, mode: dci-mcast-hrep
 IP address: 172.16.1.2, IP subnet: 172.16.1.2/32
 IP broadcast address: 255.255.255.255
 IP primary address route-preference: 1, tag: 0
lo20, Interface status: protocol-up/link-up/admin-up, iod: 87, mode: mscp-etep
 IP address: 172.16.1.3, IP subnet: 172.16.1.3/32
 IP broadcast address: 255.255.255.255
 IP primary address route-preference: 1, tag: 0
```

```
spine209# show ip int vrf overlay-1
<snip>
lo13, Interface status: protocol-up/link-up/admin-up, iod: 83, mode: etep
 IP address: 172.16.2.4, IP subnet: 172.16.2.4/32
 IP broadcast address: 255.255.255.255
 IP primary address route-preference: 1, taq: 0
lo14, Interface status: protocol-up/link-up/admin-up, iod: 84, mode: dci-ucast
 IP address: 172.16.2.1, IP subnet: 172.16.2.1/32
 IP broadcast address: 255.255.255.255
 IP primary address route-preference: 1, tag: 0
lo15, Interface status: protocol-up/link-up/admin-up, iod: 85, mode: dci-mcast-hrep
 IP address: 172.16.2.2, IP subnet: 172.16.2.2/32
 IP broadcast address: 255.255.255.255
 IP primary address route-preference: 1, tag: 0
lo16, Interface status: protocol-up/link-up/admin-up, iod: 87, mode: mscp-etep
 IP address: 172.16.2.3, IP subnet: 172.16.2.3/32
 IP broadcast address: 255.255.255.255
 IP primary address route-preference: 1, tag: 0
```

Stellen Sie am Ende sicher, dass keine Fehler vom MSC erkannt

werden. **Fehlerbehebung**Für diese Konfiguration sind derzeit keine spezifischen Informationen zur Fehlerbehebung verfügbar. **Zugehörige Informationen**<u>Cisco</u> <u>ACI Multi-Site-Architektur - WhitepaperTechnischer Support und Dokumentation - Cisco</u> <u>Systems</u>